# 11/10/2020

# HUAWEI CLOUD Hands-on lab

Will show how to use MoXing to recognize handwritten digits and images from an MNIST dataset on the Modelarts platform.

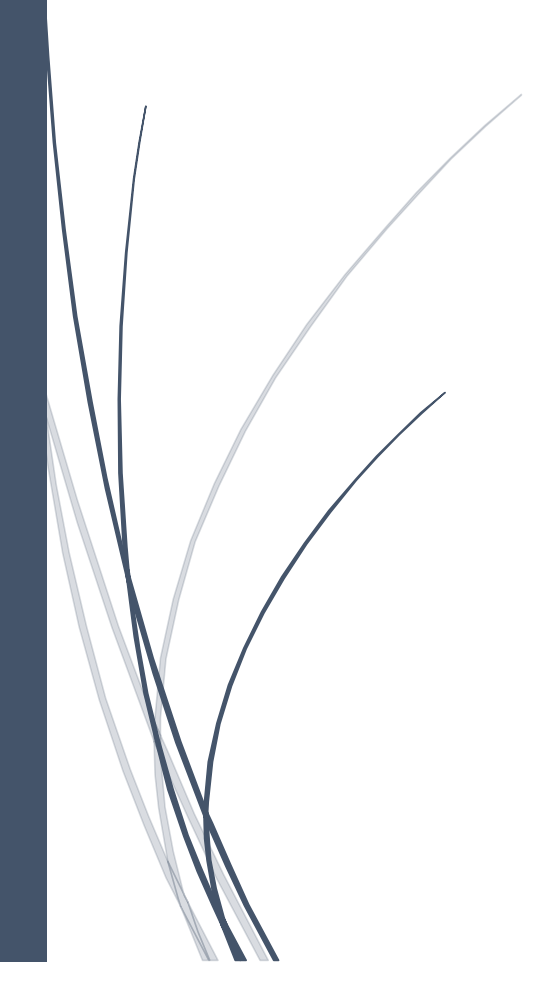

#### **HUAWEI CLOUD**

#### Hands-on lab ---Modelarts

#### **Concept Introduction**

This section describes how to use MoXing to recognize handwritten digits and images from an MNIST dataset on the ModelArts platform.

MoXing: MoXing is the network model development API provided by the HUAWEI CLOUD deep learning service. Compared with native APIs such as TensorFlow and MXNet, MoXing API simplifies code writing for models. Users only need to care about data input (input\_fn) and model build (model\_fn) code to implement high-performance running of any model in multiple GPUs and distributed systems.

#### Overview

The following figure shows the process of identifying handwritten digits and images using MoXing.

- 1. Region Recommendation: Singapore
- 2. Preparing Data: Obtain the MNIST dataset and upload it to OBS.
- 3. Training a Model: Use the MoXing framework to compile the model training script and create a training job for model training.
- 4. Deploying the Model: After obtaining the trained model file, create a prediction job to deploy the model as a real-time prediction service.
- 5. Verifying the Model: Initiate a prediction request and obtain the prediction result.

# **Preparing Data**

ModelArts provides a sample MNIST dataset named **Mnist-Data-Set**. This example uses this dataset to build a model. Perform the following operations to upload the dataset to the OBS directory **test-modelarts/dataset-mnist** created in preparation.

1. Decompress the **Mnist-Data-Set.zip** file, for example, to the **Mnist-Data-Set** directory on the local PC.

Mnist-Data-Set download link: <u>https://test-modelarts-hol001.obs.ap-southeast-1.myhuaweicloud.com/Modelars-demo-sample/Mnist-Data-Set.zip</u>

2. Create the OBS bucket "test-modelarts/dataset-mnist"

In the Console, on the top left of the screen, select Navigation menu > Storage > Object Storage Service

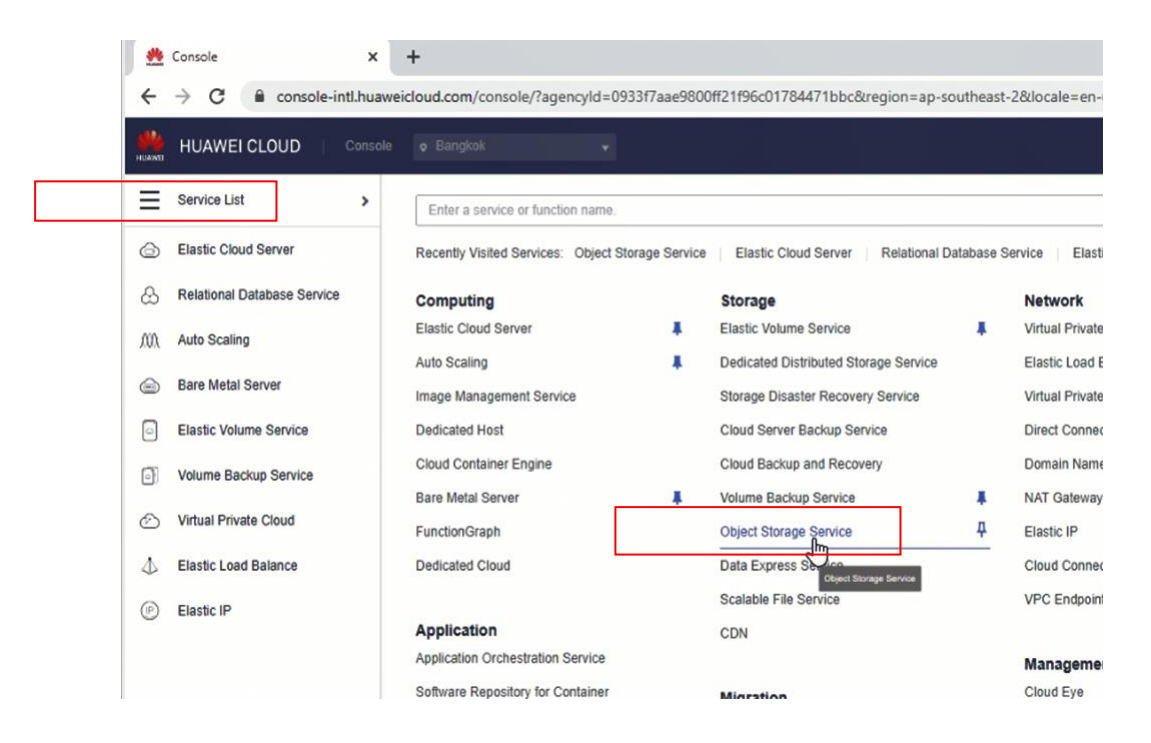

Click on Create Bucket

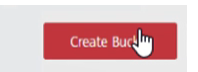

Create the bucket test-modelars

| Region                                                                                                    | AP-Hong-Kong 👻                                                                                                    |  |  |  |  |  |  |  |
|----------------------------------------------------------------------------------------------------|----------------------------------------------------------------------------------------------------|--|--|--|--|--|--|--|
|                                                                                                    | is are geographic areas isolated from each other. Resources are region-specific and cannot be used across regions through internal network connections. For low network<br>y and quick resource access, select the nearest region. Once a bucket is created, the region cannot be changed.             |  |  |  |  |  |  |  |
| Bucket Name                                                                                                    | test-modelarts                                                                                                    |  |  |  |  |  |  |  |
|                                                                                                    | Naming conventions:                                                                                                    |  |  |  |  |  |  |  |
|                                                                                                    | - The name must be globally unique in OBS.<br>- The name of a bucket or parallel file system can be reused 30 minutes after the bucket or parallel file system is deleted.                                                                                                    |  |  |  |  |  |  |  |
|                                                                                                    | - The name must contain 3 to 63 characters. Only lowercase letters, digits, hyphens (-), and periods (.) are allowed.<br>- The name cannot start or end with a period (.) or hyphen (-), and cannot contain two consecutive periods (.) or contain a period (.) and a hyphen (-) adjacent to each othe |  |  |  |  |  |  |  |
|                                                                                                    | - The name cannot be an IP address.                                                                                                    |  |  |  |  |  |  |  |
|                                                                                                    |                                                                                                    |  |  |  |  |  |  |  |
| Storage Class                                                                                                    | Standard Infrequent Access Archive                                                                                                    |  |  |  |  |  |  |  |
| Optimized for frequently accessed (multiple times per month) data such as small and essential files that require low latency. |                                                                                                    |  |  |  |  |  |  |  |
|                                                                                                    | The storage class of a bucket is inherited by objects uploaded to the bucket by default. You can also change the storage class of an object when uploading it to the bucket. U more                                                                                                    |  |  |  |  |  |  |  |
| Default Encryption                                                                                                    | Enable Disable                                                                                                    |  |  |  |  |  |  |  |
|                                                                                                    | Recommended Key management is offered for free, better securing your core data.                                                                                                    |  |  |  |  |  |  |  |
| Direct Reading                                                                                                    | Direct reading of Archive data is supported in the following region: CN North-Beijing1, CN East-Shanghai1, CN East-Shanghai2, CN North-Beijing4, CN South-Guangzhou, .                                                                                                    |  |  |  |  |  |  |  |
| Enterprise Project ⑦                                                                                                    | default  C Create Enterprise Project                                                                                                    |  |  |  |  |  |  |  |
| Tags                                                                                                    | It is recommanded that you use TMS's revelationed that function to add the same tag to different cloud recourses                                                                                                    |  |  |  |  |  |  |  |
| lags                                                                                                    | is precentine and you use times precented any function of add the same any to united it could resources.                                                                                                    |  |  |  |  |  |  |  |
|                                                                                                    | Tag key Tag value                                                                                                    |  |  |  |  |  |  |  |
|                                                                                                    | You can add 10 more tags.                                                                                                    |  |  |  |  |  |  |  |

If the console informs that 'The bucket name already exists or used by other users. Try another one.' Suggest to using other bucket name such as **test-modelars-hol001** 

| NAME!                | HUAWEI CLOUD   Console       |                                                                                                    |                               |                                                                                      |                                                 |                      |                   |   | e Tickets <sup>®</sup> |
|----------------------|------------------------------|----------------------------------------------------------------------------------------------------|-------------------------------|--------------------------------------------------------------------------------------|-------------------------------------------------|----------------------|-------------------|---|------------------------|
| ≡                    | Object Storage Service       | Object Storage / test-modelarts-hol001                                                                                              |                               |                                                                                      |                                                 |                      |                   |   |                        |
| ()<br>()<br>()<br>() | Overview Objects Permissions | Objects   Deleted Objects   Fragme<br>Objects are basic units of data storage. In OBS, files and<br>Upload Object Create Folder Ren | ents<br>d folders are treated | as objects. Any file type can b                                                      | be uploaded and man                             | aged in a bucket. L  | earn more         | × |                        |
| 0                    | Basic Configurations         | □ Name ↓Ξ                                                                                                    | Create Fold                   | ler                                                                                  |                                                 |                      |                   | h | Modified J∃            |
|                      | Domain Name Mgmt             |                                                                                                    | Folder Name                   | dataset-mnist                                                                        |                                                 |                      |                   |   |                        |
| 0                    | Cross-Region Replication     |                                                                                                    |                               | Naming rules:<br>- You can create folders with                                       | n a single level or mul                         | tiple levels.        |                   |   |                        |
| $\bigcirc$           | Inventories                  |                                                                                                    |                               | - The name of a single-level                                                         | folder cannot contair                           | n the following char | acters: \ : * ? " | < |                        |
| æ                    |                              |                                                                                                    |                               | <ul> <li>The name cannot start or e</li> </ul>                                       | end with a period (.).                          |                      |                   |   |                        |
| ٢                    |                              |                                                                                                    |                               | - Use single slashes (/) to se                                                       | parate levels of a fold                         | ler.                 |                   |   |                        |
|                      |                              |                                                                                                    |                               | <ul> <li>The absolute path of the for</li> <li>Cannot contain two or more</li> </ul> | older cannot exceed 1<br>re consecutive slashes | 023 characters.      |                   |   |                        |
|                      |                              |                                                                                                    |                               | contract contain two of mo                                                           | Constant/C 2003163                              | · 11 /·              |                   |   |                        |
| ٢                    |                              |                                                                                                    |                               | ОК                                                                                   | Cancel                                          |                      |                   |   |                        |
|                      |                              |                                                                                                    |                               |                                                                                      |                                                 |                      |                   |   |                        |

Create the folder dataset-mnist in the bucket test-modelars-hol001

3. Upload all files in the **Mnist-Data-Set** folder to the **test-modelarts/dataset-mnist** directory on OBS in batches. For details about how to upload files, see as follows:

#### Download the OBS browser

| NUAWE      | HUAWEI CLOUD   a         | onsole |                                                                                  |                                              | Search                               | h Q                                                  | Billing Center                         | Resources            | Service Tickets                     | Enterpris |
|------------|--------------------------|--------|----------------------------------------------------------------------------------|----------------------------------------------|--------------------------------------|------------------------------------------------------|----------------------------------------|----------------------|-------------------------------------|-----------|
| Ξ          | Object Storage Service   |        | Object Storage Service ⑦ 이                                                       | pen Source Software Notice                   |                                      |                                                      |                                        |                      | Supp                                | ort Plan  |
|            |                          |        |                                                                                  |                                              |                                      |                                                      |                                        |                      |                                     |           |
| &          | Object Storage           |        | OBS Browser+ 上 Down                                                              | aload obsutil                                | ⊥ Download                           | obsfs                                                | ⊥ Download                             | Get SDK              | C                                   |           |
| Ó          | Parallel File System<br> | æ      | GUI-based management tool. It support<br>batch upload of large files and folders | orts A CLI tool. It su<br>s. buckets and obj | pports basic operations on<br>jects. | A tool for mounting para<br>enables you to operate o | llel file system. It<br>bjects in your | Obtain a<br>Visit OB | access keys (AK and<br>S growth map | I SK)     |
| Ð          | Data Express Service     | ď      | Learn more                                                                       | Learn more                                   |                                      | local file system.<br>Learn more                     |                                        |                      |                                     |           |
| ٨          | CDN                      | æ      |                                                                                  |                                              |                                      |                                                      |                                        |                      |                                     |           |
| $\diamond$ | Object Storage Migration | م      |                                                                                  |                                              |                                      |                                                      |                                        |                      |                                     |           |
| $\odot$    | Service                  | 0.     | You can create 22 more buckets on th                                             | e console.                                   |                                      |                                                      |                                        |                      |                                     |           |
| 0          |                          |        | Bucket Name JΞ                                                                   | Storage Class ↓Ξ                             | Region 7 ↓Ξ                          | Used Capacity ↓Ξ                                     | Object                                 | s J∃ Creat           | ted JF                              |           |
| [PP]       |                          |        | obs-driver-behavior-test                                                         | Standard                                     | AP-Bangkok                           | 30.66 MB                                             |                                        | 12 Oct 1             | 19, 2020 11:29:56 G                 | MT+07:00  |
| ٢          |                          |        | test-modelarts-hol001                                                            | Standard                                     | AP-Hong-Kong                         | 0 byte                                               |                                        | 1 Oct 1              | 19, 2020 11:27:55 G                 | MT+07:00  |
| ~          |                          |        |                                                                                  |                                              |                                      |                                                      |                                        |                      |                                     |           |

Configure the OBS browser, Account Name, Access Key ID (AK), Secret Access Key (SK) is mandatory.

| Add Account                                                                                                    |         |                            |   |   |  |
|----------------------------------------------------------------------------------------------------|---------|----------------------------|---|---|--|
| Account Login                                                                                                    |         | Obtain Share               |   |   |  |
| If you have created access keys, obtain the access key ID and its secret access key from the credentials.csv file downloaded from OBS Console. You can also click here to create a pair of access keys on the Access Keys tab. |         |                            |   |   |  |
| Account Name                                                                                                    | Enter a | self-defined account name. |   | 0 |  |
| Service                                                                                                    | OBS     |                            | • | 0 |  |
| Access Key ID                                                                                                    |         |                            |   |   |  |
| Secret Access Key                                                                                                    |         |                            |   |   |  |
| Access Path                                                                                                    | Enter a | ccess path.                |   | 0 |  |
| Remember my secret access                                                                                                    | key     |                            |   |   |  |
|                                                                                                    | ОК      | Cancel                     |   |   |  |

Upload the file directory to cloud OBS bucket.

| Account Name                                   |
|------------------------------------------------|
| APClouddemoTH                                  |
| Service 🕐                                      |
| HUAWEI CLOUD OBS (default)                     |
| Access Key ID                                  |
| S6HCF4PM24UMJOO6WN6V                           |
| Secret Access Key                              |
| •••••                                          |
| Access Path ②                                  |
| Enter an access path (eg: obs://bucket/folder) |
| Remember my access keys.                       |
| Log In                                         |
| Obtain Access Keys Login Help   More 🔻         |

 $\square$ 

| OBS OBS      | Browser               |                                                                                                    | ¢            | -   🗆   X    |
|--------------|-----------------------|----------------------------------------------------------------------------------------------------|--------------|--------------|
| < 🗇 🕨 test-n | Upload Object         |                                                                                                    |              | Obtain Share |
| 🗄 🛧 🎧 Upload | You can upload a n    | aximum of 500 files and folders in one batch.                                                                                                    |              | x. Q C       |
|              | + Select File         | + Select Folder Objects 0 Size                                                                                                    | e 0          | Operation    |
| dataset-mni  | Object Name           | Browse For Folder X<br>Select Folder                                                                                                    | Operation    | × ~ ···      |
|              | Storage Class         | ● Standard<br>Optimized for frequ<br>files that require to<br>Make New Folder<br>● CDSG<br>> Discuz, X3.2, SC_UTF8<br>〕 Mist-Data-Set<br>> 元标题1<br>> 元标题1<br>> 元标题1<br>> Users<br>> Video<br>> Workshop<br>▼<br>OK Cancel<br> | id essential |              |
|              | Incremental<br>Upload | Enable      Disable     After the incremental upload is disabled, objects to be uploaded will overwrite the na     objects in the bucket.                                                                                     | amesake      |              |
|              |                       | ОК Сапсе                                                                                                    |              |              |

The following provides content of the **Mnist-Data-Set** dataset. .gz is the compressed package.

- o **t10k-images-idx3-ubyte**: validation set, which contains 10,000 samples
- t10k-images-idx3-ubyte.gz: compressed package file of the validation set.
- o t10k-labels-idx1-ubyte: labels of the validation set, which contains the labels of the 10,000 samples
- **t10k-labels-idx1-ubyte.gz**: compressed package file of the validation set label.
- o train-images-idx3-ubyte: training set, which contains 60,000 samples
- o train-images-idx3-ubyte.gz: compressed package file of the training set.
- train-labels-idx1-ubyte: labels of the training set, which contains the labels of the 60,000 samples
- train-labels-idx1-ubyte.gz: compressed package file of the training set label.

### Training a Model

After the data preparation is completed, use the MoXing API to compile the training script code. ModelArts provides a code sample, **train\_mnist.py**. The following uses this sample to train the model.

1. Upload the train\_mnist.py file to OBS, for example, test-modelarts-hol001/mnist-MoXing-code.

Down load link: <u>https://test-modelarts-hol001.obs.ap-southeast-1.myhuaweicloud.com/Modelars-</u> <u>demo-sample/train\_mnist.py</u>

- 2. On the ModelArts management console, choose **Training Management > Training Jobs**, and click **Create** in the upper left corner.
- 3. On the Modelarts Console page, click Training Management->Training Jobs and Click Create.

Data Source: Select Data path, and then select the OBS path for saving the dataset.

Basic information for creating a training job

| HUAWEI CLOUD | Console • Hong-Kong     |                                                                            |    |
|--------------|-------------------------|----------------------------------------------------------------------------|----|
|              | ★ Billing Mode          | Pay-per-use                                                                |    |
|              | * Name                  | trainjob-mnist2                                                            |    |
|              | Version                 | V0001 (System-defined version number)                                      |    |
|              | Description             |                                                                            |    |
|              |                         | 0/256                                                                      |    |
|              | One-Click Configuration | Import parameters                                                          |    |
|              | * Algorithm Source      | Algorithm Management Built-in Frequently-used Custom                       |    |
|              |                         | Frequently-used AI engines used to create training jobs.                   |    |
|              |                         | ★ Al Engine         ▼         TF-1.8.0-python2.7                           | •  |
|              |                         | * Code Directory ⑦ /test-modelarts-hol001/mnist-MoXing-code/ Select        | t  |
|              |                         | * Boot File ? /test-modelarts-hol001/mnist-MoXing-code/train_mnist. Select | :t |
|              | * Data Source           | Dataset Data path                                                          |    |
|              |                         | ★ Data Path /test-modelarts-hol001/dataset-mnist/ Select ⊕ Ū               |    |

#### Parameters for creating a training job

| * Training Output Path (?) | /test-modelarts-hol001/output/ Select                                                                       |
|----------------------------|----------------------------------------------------------------------------------------------------|
| Running Parameter          | train url = /rest-modelarts-hol001/output/                                                                  |
|                            | data_url = /test-modelarts-hol001/dataset-mnist/                                                            |
|                            | Add Running Parameter                                                                                       |
| Job Log Path 🕜             | By default, logs are stored in the service and will be deleted irregularly. Select a path for storing logs. |
|                            |                                                                                                    |
| * Resource Pool            | Public resource pools Dedicated resource pools                                                              |
| * Type                     | CPU GPU                                                                                                    |
| * Compute Nodes            |                                                                                                    |
|                            |                                                                                                    |
| Notification (?)           |                                                                                                    |
| Save Training Parameters ( | 0                                                                                                    |
|                            |                                                                                                    |
| Price \$6.30 USD/hour ⑦    | Next                                                                                                    |

- 4. On the **Confirm** tab page, check the parameters of the training job and click **Submit**.
- 5. On the **Training Jobs** page, when the training job status changes to **Running Success**, the model training is completed. If any exception occurs, click the job name to go to the job details page and view the training job logs.

#### NOTE:

The training job may take more than 10 minutes to complete. If the training time exceeds a certain period (for example, one hour), manually stop it to release resources. Otherwise, the account balance may be insufficient, especially for the models that are trained using GPUs.

6. (Optional) During or after model training, you can create a visualization job to view parameter statistics.

In **Training Output Path**, select the value of **Training Output Path** specified for the training job. Complete visualization job creation as prompted.

### **Deploying the Model**

After the model training is completed, deploy the model as a real-time prediction service. ModelArts provides the compiled inference code **customize\_service.py** and configuration file **config.json**.

Customize\_service.py download link: <u>https://test-modelarts-hol001.obs.ap-southeast-1.myhuaweicloud.com/Modelars-demo-sample/customize\_service.py</u>

Config.json download link: <u>https://test-modelarts-hol001.obs.ap-southeast-</u> 1.myhuaweicloud.com/Modelars-demo-sample/config.json

1. Upload the **customize\_service.py** and **config.json** files to OBS. The files must be stored in the path for saving the model generated for the training job, for example, **test-modelarts-hol001/output/model**.

| Object Storage Service   | Object Storage / test-modelarts-hol001 / output / mod                                    | bjet Storage / test-modelarts-hol001 / output / <b>model</b> |                                                       |                   |                           |                           |                                  |   |  |
|--------------------------|------------------------------------------------------------------------------------------|--------------------------------------------------------------|-------------------------------------------------------|-------------------|---------------------------|---------------------------|----------------------------------|---|--|
| Overview                 | Objects   Deleted Objects   Fragments                                                    |                                                              |                                                       |                   |                           |                           |                                  |   |  |
| Permissions              | Objects are basic units of data storage. In OBS, files a Upload Object Create Folder Res | store Delete                                                 | ects. Any file type can be up<br>Change Storage Class | loaded and manage | d in a bucket. Learn more | E                         | inter an object name prefix. Q   | С |  |
| Basic Configurations     | Name J≡                                                                                  | Storage Class JΞ                                             | Size J≡                                               | Encrypted         | Restoration Status        | Last Modified 1=          | Operation                        |   |  |
| Domain Name Mgmt         | ← Back                                                                                   |                                                              |                                                       |                   |                           |                           |                                  |   |  |
| Cross-Region Replication | 🗌 🔁 variables                                                                            |                                                              |                                                       |                   |                           |                           | Share   Copy Path   More 👻       |   |  |
| Image Processing         | customize_service.py                                                                     | Standard                                                     | 968 byte                                              | No                |                           | Oct 19, 2020 16:28:20 GMT | +07:00 Download   Share   More 💌 |   |  |
| Inventories              | config.json                                                                              | Standard                                                     | 1012 byte                                             | No                |                           | Oct 19, 2020 16:28:01 GMT | +07:00 Download   Share   More 👻 |   |  |
|                          | saved_model.pb                                                                           | Standard                                                     | 15.28 KB                                              | No                |                           | Oct 19, 2020 16:12:59 GMT | +07:00 Download   Share   More • |   |  |
|                          |                                                                                          |                                                              |                                                       |                   |                           |                           |                                  |   |  |

#### NOTE:

- The training job creates a **model** folder in the path specified by **Training Output Path** to store the generated model.
- The inference code and configuration file must be uploaded to the **model** folder.
- 2. On the ModelArts management console, choose **Model Management** > **Models** in the left navigation pane. The **Models** page is displayed. Click **Import** in the upper left corner.
- On the Import Model page, set required parameters as shown and click Next.
   In Meta Model Source, select OBS. Set Meta Model to the path specified by Training Output
   Path in the training job but not the model folder under the path. Otherwise, the system cannot find the model and related files automatically.

### Storage Path

#### Select a folder.

| Obs / test-modelarts-hol001                                             |                         |               |                 |  |  |  |
|-------------------------------------------------------------------------|-------------------------|---------------|-----------------|--|--|--|
| <b>□</b> Create Folder                                                  |                         | Enter an obje | ct name prefi Q |  |  |  |
| Name                                                                    | Last Modified $J\equiv$ | Type JΞ       | Size JΞ         |  |  |  |
| S Back                                                                  |                         |               |                 |  |  |  |
| 🔿 🔁 dataset-mnist                                                       |                         | Folder        |                 |  |  |  |
| 🔿 🖻 mnist-MoXing-code                                                   |                         | Folder        |                 |  |  |  |
| 🔿 🖻 mnist-model                                                         |                         | Folder        |                 |  |  |  |
| 💿 🖻 output                                                              |                         | Folder        |                 |  |  |  |
| Previous Next<br>The OBS will be billed based on usage. See OBS pricing |                         |               |                 |  |  |  |

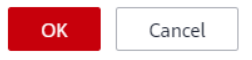

## Import Model

| Import < Back to Models | ·  Ø Usage Guides                                                                                                    |
|-------------------------|----------------------------------------------------------------------------------------------------|
| * Name                  | model-8d32                                                                                                    |
| * Version               | 0.0.1                                                                                                    |
| Label ③                 | Type a label name and press Enter.                                                                                                    |
| Description             |                                                                                                    |
|                         |                                                                                                    |
|                         | 0/100                                                                                                    |
| * Meta Model Source     | Training job Template Container image OB5                                                                                                    |
|                         | Import one of the following models from OBS: TensorFlow, MXNet, Caffe, Spark_MLlib, Scikit_Learn, XGBoost, PyTorch, Image. To import a model image, you are advised to select<br>Container image. Ensure that the model file is stored in the model directory and specify the parent directory of the model directory as the path. If the model requires inference code,<br>ensure that the code is stored in the model directory. The file name must be "customize_service.py". Ensure that the model meets the model package specifications. |
|                         | * Meta Model /test-modelarts-hol001/output/                                                                                                    |

| * Deployment Type                         | ✓ Real-time services ✓ Batch services    |                                           |         |               |  |  |  |
|-------------------------------------------|------------------------------------------|-------------------------------------------|---------|---------------|--|--|--|
| Configuration File                        |                                          |                                           |         |               |  |  |  |
| Inference Code (                          | https://test-modelarts-hol001.obs.myhwcl | ouds.com/mnist-model/model/customize_serv | o       |               |  |  |  |
| Parameter Configuration                   | > POST /                                 |                                           |         |               |  |  |  |
|                                           |                                          |                                           |         |               |  |  |  |
| Runtime Dependency                        | Installation Method                      | Name                                      | Version | Constraint    |  |  |  |
|                                           | pip                                      | numpy                                     | 1.15.0  | Later version |  |  |  |
|                                           | pip                                      | h5py                                      |         |               |  |  |  |
|                                           | pip                                      | tensorflow                                | 1.8.0   | Later version |  |  |  |
|                                           | pip                                      | Pillow                                    | 5.2.0   | Later version |  |  |  |
|                                           |                                          |                                           |         |               |  |  |  |
| Min. Inference Specs 🕐 🔵                  |                                          |                                           |         |               |  |  |  |
| Model Description   Add Model Description |                                          |                                           |         |               |  |  |  |
| Price Free                                |                                          |                                           |         | Next          |  |  |  |

- 4. On the Models page, if the model status changes to Normal, the model has been imported successfully. Click the triangle next to a model name to expend all versions of the model. In the row of a version, choose Deploy > Real-Time Services in the Operation column to deploy the model as a real-time service.
- 5. On the **Deploy** page, set parameters by referring to Figure 4 and click **Next**.

#### Figure 4 Deploy

| Configure (2) Con         | firm (3)                                                                                                    | 🕞 Usage Guides |
|---------------------------|----------------------------------------------------------------------------------------------------|----------------|
| ★ Billing Mode            | Pay-per-use                                                                                                    |                |
| * Name                    | service-e3b9                                                                                                    |                |
| Auto Stop                 |                                                                                                    |                |
|                           | 1 If this function is enabled, the real-time service will automatically stop at the specified time, and the service charging will also stop.                                                                                                    |                |
|                           | 1 hour later     2 hours later     4 hours later     6 hours later     Custom                                                                                                    |                |
|                           |                                                                                                    |                |
| Description               |                                                                                                    |                |
|                           | 0/100                                                                                                    |                |
|                           |                                                                                                    |                |
| ★ Model and Configuration |                                                                                                    |                |
|                           | Model Source My Models Al Market Subscriptions                                                                                                    |                |
|                           | Model         model-8d32         Image: Contraction of the state of the state of | 100 +          |
|                           | Specifications CPU: 2 vCPUs   8 GiB  Compute Nodes                                                                                                    | 1 +            |
|                           | Application scenario: Standard CPU specifications, meeting the running and<br>prediction requirements of most models                                                                                                    |                |
|                           | Environment Variable 🕜 🕒 Add Environment Variable                                                                                                    |                |
| Price \$0.15 USD/hours    |                                                                                                    | Nevt           |

- 6. On the **Confirm** tab page, check the configurations and click **Submit** to create a real-time service.
- After the real-time service is created, the Service Deployment > Real-Time Services page is displayed. The service deployment takes some time. When the service status changes to Running, the service is successfully deployed.

### Verifying the Model

After the real-time service is deployed, access the service to send a prediction request for test.

- 1. On the **Real-Time Services** page, click the name of the real-time service. The real-time service details page is displayed.
- 2. On the real-time service details page, click the **Prediction** tab.
- 3. Click **Upload** next to **Image File** to upload an image with a white handwritten digit on a black background and click **Predict**.

Testing data download link: <u>https://test-modelarts-hol001.obs.ap-southeast-</u> 1.myhuaweicloud.com/Modelars-demo-sample/test%20data.zip After the prediction is completed, the prediction result is displayed in the **Test Result** pane. According to the prediction result, the digit on the image is **4**.

#### NOTE:

- As specified in the inference code and configuration files, the size of the image used for prediction must be 28 x 28 pixels, and the image must be in the JPG format and must contain white handwritten digits on a black background.
- You are advised not to use the images provided by the dataset. You can use the drawing tool provided by the Windows operating system to draw an image for prediction.
- If a single-channel image that is not in the required format is used, the prediction result may be inaccurate.

Figure 5 Prediction result of the real-time service

| Request Path / The Image File | Upload Predict Feed Back                                                                                                    |
|-------------------------------|----------------------------------------------------------------------------------------------------|
| Test Image Preview            | Test Result                                                                                                    |
|                               | Prediction succeeded.                                                                                                    |
| 0                             | 1 {<br>2 "predicted_label": "9",<br>3 "scores": [<br>4 [<br>5 "9",<br>6 "829.644"<br>7 ],<br>8 [<br>9 "4",<br>10 "550.917"<br>11 ],<br>12 [<br>13 "7",<br>14 "303.169"<br>15 ],<br>16 [<br>17 "6",<br>18 "27.049"<br>19 ],<br>20 [<br>21 "2",<br>22 "122.827" |